## Information about virtual canteen card.

As soon as you arrive in Italy, please, CONTACT your Erasmus Faculty Office

(<u>https://www.uniroma1.it/it/pagina/referenti-amministrativi-erasmus-di-facolta-raef</u>) and get your arrival registered.

ONLY AFTER THAT you can activate your Mensa Card as follows:

## Part 1 – Enter the Mensa Website with your browser

- Open http://www.laziodisco.it/ and click on Area riservata studenti
- Select Registrazione
- Fill in all the fields
- Go back to http://www.laziodisco.it/ and click again on Area riservata studenti
- Select Login -> Servizio Mensa -> Accreditamento Mensa -> Salva e Continua
- · Fill in your data and upload the required documents
- Select Salva e Continua
- Check your data: if necessary to correct them use the *Back* button; if the data are correct click on *Salva e Continua*
- Click on Conferma

After a few hours...

- Go to http://www.laziodisco.it/ and click on Area riservata studenti
- Login with your username and password you chose during registration
- Select Servizio Mensa -> Associazione app Mensa -> generate the QR code (in case of problems in generating your QR code, please, read the instructions in the attachment)

## Part 2 – Enter the DiSCo Mensa App and associate it with the QR Code

- Download the DiSCo Mensa App for <u>Android</u> and <u>IOS</u>
- Follow the instructions and associate the QR code
- Choose your PIN
- Click on Entra
- Click on Tesserino Mensa
- Go to the Mensa using your new QR code (remember to bring with you your ID/ Passport and your Acceptance letter in case your QR doesn't work).

There are different canteens in Sapienza:

- Central Canteen: Via De Lollis, 22
- Faculty of Economics: Via del Castro Laurenziano, 7/b
- Faculty of Engineering: Via delle Sette Sale, 28

INFO at: http://www.laziodisco.it/le-nostre-attivita/ristorazione/